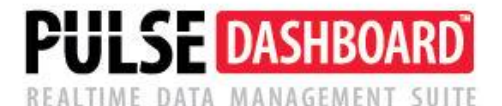

# **Accounts Receivable Collection Notes Enhancement**

(Updated 6/9/16)

A few years ago, we enhanced the PULSE A/R Aging screen to view aging data by customer. When you drill-down, you view the details of unpaid items for that customer. Since then, customers have asked for enhancements to allow keying of collection notes, follow-up dates, color coding, etc. Phase I of these enhancements is now ready to use and has been incorporated into version 5.19.1, which was released on 6/7/16.

As you start using this new enhancement, feel free to call our support desk at (513) 723-8095 for set-up assistance, to give feedback and to offer suggestions for improvements.

#### **Phase I enhancements:**

- <u>Collection notes</u> You can key in unlimited length free-form notes for both customers and invoices. These can be modified or deleted at any time. The security for adding, changing or deleting notes is based on who has existing security to view this screen.
- <u>Follow-up dates</u> You can key in a follow-up date for both customers and A/R items.
- <u>Collection Priority code</u> You can key in a collections priority for a customer and you can setup the list of code to meet your unique needs.

#### Using customer collection notes:

- When starting, use the column chooser to add three fields to your screen:
  - $\circ$  Cust Collection Notes
  - $\circ$  Follow-up Date, and
  - Collection Priority
- To add a collection note, right-click on the 'Cust Collection Notes' column.
- The notes screen will display, you can key in an unlimited number of notes and optionally timestamp each one. See the example below.

| 🔜 Customer C     | ollection Notes                              |           |
|------------------|----------------------------------------------|-----------|
| Customer: 0000   | 00002800 AKRON DISTRIBUTORS                  | Settings  |
| Last modified by | Mike Leahy on 6/8/2016 11:33:08 AM           |           |
| Priority         | High                                         | ~         |
| Follow-up Date   | 5/29/2016                                    | <b>•</b>  |
| Notes            |                                              | Timestamp |
| Called 6-1-16 -  | they say that we are using incorrect address |           |

This is an example of the customer collections screen when you right-click on the notes column. You can optionally sort, filter and group on any of the columns.

| Summary   | Product categor                     | y analysis Cust  | omer analysis | Territory analy:       | sis Salesper | son analysis  | A/R Aging - detail | A/P Aging                 | g - detail                                       | G/L Activity Analys  | is + ~       |            |                     |                     |                  |                   |            |            |
|-----------|-------------------------------------|------------------|---------------|------------------------|--------------|---------------|--------------------|---------------------------|--------------------------------------------------|----------------------|--------------|------------|---------------------|---------------------|------------------|-------------------|------------|------------|
| AR A      | qinq - summe                        | ary              |               |                        |              |               |                    |                           |                                                  |                      |              |            |                     |                     |                  |                   |            |            |
| Curren    | nt                                  | \$1,895,42       | 3             | 84 %                   |              |               |                    |                           |                                                  |                      |              |            |                     |                     |                  |                   |            |            |
| 1-30 D    | ays                                 | \$237,30         | 2             | 11 %                   |              |               |                    |                           |                                                  |                      |              |            |                     |                     |                  |                   |            |            |
| 31-60     | Days                                | \$101,14         | 7             | 4 %                    |              |               |                    |                           |                                                  |                      |              |            |                     |                     |                  |                   |            |            |
| Over 6    | 0 Days                              | \$25,10          | 6             | 1 %                    |              |               |                    |                           |                                                  |                      |              |            |                     |                     |                  |                   |            |            |
|           | Total                               | \$2,258,97       | 7             |                        |              |               |                    |                           |                                                  |                      |              |            |                     |                     |                  |                   |            |            |
|           |                                     |                  |               |                        |              |               |                    |                           |                                                  |                      |              |            |                     |                     |                  |                   |            |            |
| -         |                                     |                  |               |                        |              |               |                    |                           |                                                  |                      |              |            |                     |                     |                  |                   |            |            |
| AR Ag     | ing - detail                        |                  |               |                        |              |               |                    |                           |                                                  |                      |              |            |                     |                     |                  | 8                 |            | · · · · [  |
| Drag a co | olumn header here                   | to group by that | column        |                        |              |               |                    |                           |                                                  |                      |              |            |                     |                     |                  |                   |            |            |
|           |                                     |                  |               | 1                      | 1            |               |                    |                           |                                                  |                      |              | 1          |                     |                     | r - 1            | 1                 |            |            |
| Custom    | Customer # Customer Name 🛆 Terms Co |                  | △ Terms Code  | Avg Days to<br>Pay VTD | Phone #      | Collector Nar | ne Contrat         | Cust Collection Notes     |                                                  |                      | Follow-up Dt | Collection | Total A/R           | Current             | 1-30<br>Dave     | 31-60<br>Dave     | Over 60    |            |
|           |                                     |                  |               | rayino                 |              |               | Taging             |                           |                                                  |                      |              |            | ritoricy            |                     |                  | Days              | Days       | Days       |
| 000000    |                                     |                  | N20           |                        | 200055       |               | IOUNIT             | Colled F                  |                                                  |                      | using inco   | £/20/201   |                     | ## 200              | #E 402           | #008 04           | #0.00      | £0.00      |
| 000000    | DO2 AKRON D                         | C DISTRIBUTORS   | N30           | 05                     | 200800       |               | JUHN I             | Called Ma                 | Called 6-1-10-11-10-11-10-10-10-10-10-10-10-10-1 |                      |              | 6/15/2018  | High                | \$0,200             | \$0,402          | \$000.04          | \$0.00     | \$0.00     |
| 000000    | 002 ARKANSA                         | DISTRIBUTO       | N.115         | 52                     | 2 802000     |               | LTNN VA            | Called Wa                 | Called Mary - had to leave voice-mail            |                      |              | 6/15/2016  | High                | \$1,040             | \$1,040          | \$0.00<br>(05.00) | \$0.00     | \$0.00     |
| 000000    | DOT ASIA DIST                       | RIBUTURS         | N45           | 04                     | +            |               |                    | Cust Collection Notes:    |                                                  |                      |              |            | \$04,735<br>(#1.500 | \$00,900            | (\$5.00)         | \$2,239           | \$0,593.00 |            |
| 0000000   | 001 CALIFORI                        |                  | D N30         | 22                     | 2 340948     |               |                    |                           | Custo                                            | omer Collection Note | s            |            |                     | (\$1,009            | \$U.UU<br>¢1 000 | (\$202            | 00.00      | (\$7,240 = |
| 0000000   | DOT CAROLIN                         |                  | C NO7         | 33                     | 410000       |               | DAVID G            |                           |                                                  |                      |              |            |                     | ¢110.62             | ¢1,030           | (000.00)          | (\$2.90)   | (\$1,242   |
| 0000000   | 002 CHICAGO                         |                  | 0 N20         | 54                     | 419095       |               | CUSTOM             |                           | Permanent Tabs                                   |                      |              |            |                     | \$110.02<br>\$1.407 | ¢1,401           | \$0.00<br>\$125.6 | (00.04)    | \$11.090   |
| 0000000   |                                     |                  | N20           | 44                     | 610422       |               | 000100             | C                         |                                                  |                      | · ·          |            |                     | ¢1,457,             | \$4.224          | \$506.20          | \$00,00    | \$0.00     |
| 0000000   |                                     |                  | N30           | 27                     | 510933       |               | IENNIOLI           |                           | Apply                                            | to Report            |              |            |                     | \$00,601            | \$02.659         | \$0.00            | \$2.740    | \$4 292 22 |
| 0000000   | 002 KENTLICK                        | O DISTRIBUTO     | N30           | 56                     | 608935       |               | LISA R.I           |                           |                                                  |                      |              |            |                     | (\$1 191            | \$0.00           | \$0.00            | \$0.00     | (\$1 191   |
| 0000000   | 001 MAINE DIS                       |                  | N30           | 37                     | 7 717633     |               | DONNA              | C.                        | Accola Processes                                 |                      |              |            | \$28.663            | \$28.663            | \$0.00           | \$0.00            | \$0.00     |            |
| 0000000   | 001 MEXICO D                        | ISTRIBUTORS      | N30           | 36                     | 5 404352     |               | AMY GAR            | Customer Collection Notes |                                                  |                      |              | \$6.905    | \$7 710             | (\$430              | (\$297           | (\$76.36)         |            |            |
| 000000    | 001 NEWJER                          | SEY DISTRIBUT    | T N30         | 40                     | 847272       |               |                    |                           |                                                  | Uslup                |              |            |                     | \$2 684             | \$2 844          | \$0.00            | \$0.00     | (\$160.00) |
| 000000    | 001 NEW YOR                         | K DISTRIBUTO     | N45           | 76                     | 5 513603     |               | ERIN SU            |                           |                                                  |                      |              |            | \$333.18            | \$258.22            | \$54.75          | \$6 315           | \$13,891   |            |
| 000000    |                                     | TRIBUTORS        | N30           | 97                     | 646674       |               | MARY CA            | Enable Cell Selection     |                                                  |                      |              |            | \$68 951            | \$68 951            | \$0.00           | \$0.00            | \$0.00     |            |
|           |                                     |                  | NAC           | 0/                     |              |               | and the optimized  |                           |                                                  |                      |              |            |                     | #400.00             | 000,000          |                   | 40.00      | (00.004    |
|           |                                     |                  |               |                        |              |               |                    |                           |                                                  |                      |              |            |                     | \$2,258,            | \$1,895,         | \$237,3           | \$101,1    | \$25,10    |
|           |                                     |                  |               |                        |              |               |                    |                           |                                                  |                      |              |            |                     |                     |                  |                   |            |            |

## Using invoice collection notes:

- When starting, use the column chooser to add two fields to the screen:
  - Inv Collection Notes, and
  - Follow-up date.
- To add a collection note, right-click on the 'Inv Collection Notes' column.
- The notes screen will display, you can key in an unlimited number of notes and optionally timestamp each one.

This is an example of the drill-down invoice collections screen and when you right-click on the notes column. You can optionally sort, filter and group on any of the columns.

| Doc # A                    | Trx Doc Dt                 | Doc Type        | Apply to #       | Doc Due Dt   | Reference Inv Collection No  | Res                                     | Follow-up Date       | lotal A/R         | Current            | 1-30 Days          | 31-60 Days    | Over 60 Days |  |
|----------------------------|----------------------------|-----------------|------------------|--------------|------------------------------|-----------------------------------------|----------------------|-------------------|--------------------|--------------------|---------------|--------------|--|
| 231498                     | 5/8/13                     | I               | 231498           | 6/7/13       | Po: 2234                     |                                         | NEWPPA               | \$305.86          | \$0.00             | \$305.86           | \$0.00        | \$0.0        |  |
| 231909                     | 5/9/13                     | c               | 231909           | 6/8/13       | Memo 225                     |                                         | N7253                | (\$50.72)         | \$0.00             | (\$50.72)          | \$0.00        | \$0.0        |  |
|                            | 5/9/13                     | I               |                  | 6/8/13       | Po: 2236 Never received -    | send another copy                       | 6/24/2016            | \$245.34          | \$0.00             | \$245.34           | \$0.00        | \$0.0        |  |
| 231910                     | 5/8/13                     | 1               | 231910           | 6/7/13       | Po: 2235                     |                                         |                      | \$117.14          | \$0.00             | \$117.14           | \$0.00        | \$0.0        |  |
| 233666                     | 5/19/13                    | 1               | 233666           | 6/18/13      | Po: 2236-R Never recieved in | woice                                   |                      | \$50.72           | \$0.00             | \$50.72            | \$0.00        | \$0.0        |  |
| 233709                     | 5/19/13                    | I               | 233709           | 6/18/13      | Po: 2240 Waiting for appre   | wal                                     | 100                  | \$137.70          | \$0.00             | \$137.70           | \$0.00        | \$0.0        |  |
| 234806                     | 5/21/13                    | I               | 234806           | 6/20/13      | Po: 2241                     | Inv Collection Notes:                   | Waiting for approval | \$305.04          | \$305.04           | \$0.00             | \$0.00        | \$0.0        |  |
| 234807                     | 5/21/13                    | 1               | 234907           | 6/20/13      | Po: 2243 Waiting for appre   | Invoice Collectio                       | in Notes             | \$24.62           | \$24.62            | \$0.00             | \$0.00        | \$0.0        |  |
| 235630                     | 5/27/13                    | 1               | 235630           | 6/26/13      | Po: 2247                     | Pill Shared Table                       | 100                  | \$105.92          | \$105.92           | \$0.00             | \$0.00        | \$0.0        |  |
| 236506                     | 5/29/13                    | 1               | 236506           | 6/28/13      | Po: 2248 Waiting for appre   | wal                                     |                      | \$368.52          | \$368.52           | \$0.00             | \$0.00        | \$0.0        |  |
| 237077                     | 6/2/13                     | 1               | 237077           | 7/2/13       | Po: 2245 Waiting for appre   | oval 🔄 Permanent Tabi                   | · •                  | \$63.91           | \$63.91            | \$0.00             | \$0.00        | \$0.0        |  |
|                            |                            |                 |                  |              |                              | Apply to Report                         |                      | \$6,208.85        | \$5,402.81         | \$806.04           | \$0.00        | \$0.00       |  |
| Customer I<br>ND Fellow-up | - 00000000<br>Date is NULL | 2800 AND Cu     | tomer Name = AKI | ION DISTRIBU | TORS AND Terms Code = N30 A  | Am Anote Processe<br>Invoice Collection | n Notes              | 51800 AND Collect | or Name = AND Coal | lact Name = JOHN T | BAKER AND Cas |              |  |
| rag a column               | header here t              | o group by that | column           |              |                              | Copy Value                              |                      |                   |                    |                    |               |              |  |
| (Cardinal)                 | 1005000000000              | 120 510 (0)     | 27.000           |              |                              | Enable Cell Sele                        | ction                |                   |                    |                    |               |              |  |
| Trx Doc Dt Doc Type        |                            |                 |                  |              |                              |                                         |                      |                   | Total A/R          |                    |               |              |  |

### Phase II enhancements (pending feedback on the phase I enhancements):

- <u>Color-coding</u> You will be able to establish rules for color-coding individual dollar amounts.
  - For example, you may want to use red to color unpaid amounts over \$X or a percentage of the total owed.
- Place a customer on credit hold.
- <u>Reprint a customer invoice</u>, convert it to a PDF file and e-mail it to the customer.
- <u>E-mail a formatted A/R customer statement</u> to the customer.

# For questions or to schedule a demonstration, call Terry Lanham in Cincinnati at (513) 723-8091

Visit www.PulseDashboard.com

©Copyright 2016 Leahy Consulting, Inc. 441 Vine Street – suite 4100 Cincinnati, Ohio 45202 Founded in 1981, Leahy Consulting helps manufacturers and distributors significantly improve their accounting information systems and workflow.

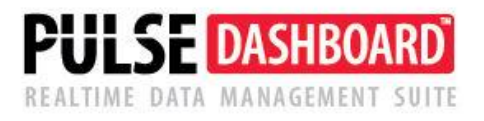